Kaiser Permanente Wellness Event Online Scheduler

> STEP-BY-STEP INSTRUCTIONS

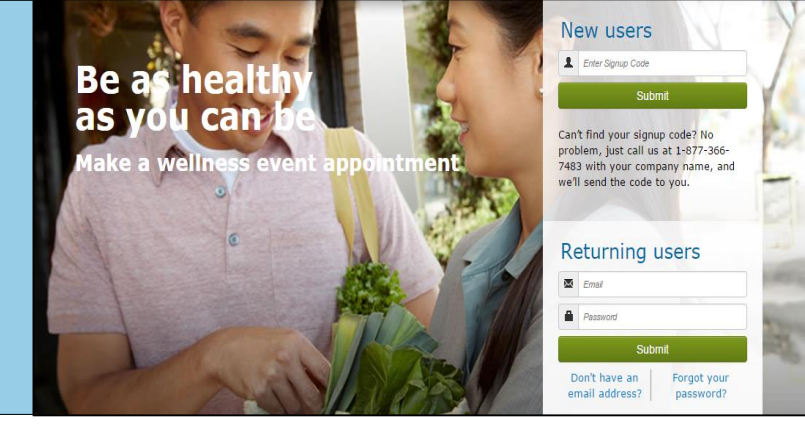

# Follow these steps to sign up for a wellness event at your worksite

## New Users – Create an Account & Schedule an Appointment

- 1. Create a Secure Account
  - Go to kp.org/wellnessevent
  - Enter your signup code under "New users" and click "Submit"
  - Complete the registration page and click "Save & Continue"
  - You will receive a confirmation email click on the link in it to finish setting up your secure account
  - Create your password
  - Accept (or decline) the agreement for sharing your personal information

#### 2. Schedule an Appointment

- Select an event by clicking "Choose Event"
- Enter your worksites zip code and then choose the location, date, and time that works best for you and click "Schedule"
- You'll land at the "Manage my Event" page where you can view your appointment details, add the event to your electronic calendar, make changes to your appointment, and access wellness resources

#### 3. Browse Wellness Resources

• Once your appointment has been scheduled, you can access the wellness resources under the "Wellness Resources" tab, or click on buttons in the right margin

### **<u>Returning Users</u>** – View or Change Your Appointment

- 1. Login
  - Go to kp.org/wellnessevent
  - Enter your email address and password under "Returning users" and click "Submit"
- 2. View or Change Your Appointment
  - You'll land on the "Manage My Events" page
  - From here, you can view appointment details, add the event to your electronic calendar, make changes to your appointment, and access wellness resources

#### 3. Browse Wellness Resources

Check out the wealth of Kaiser Permanente wellness resources under the "Wellness Resources" tab, or click on buttons in the right margin

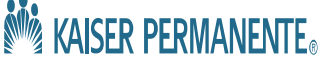